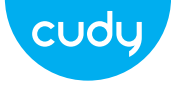

### Ръководство за бързо инсталиране

български

### Инсталиране на драйвери

1. Моля, поставете USB адаптера директно в USB порта на компютъра.

> (ا -

2. Поставете компактдиска в устройството на компютъра.

Driver & Manual: www.cudy.com/download

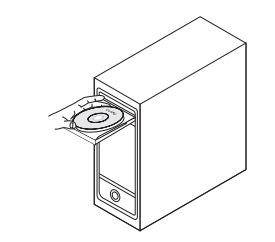

3. Отворете папката на драйвера и щракнете двукратно върху инсталационния файл [Setup.exe 🗠 ].

✤ http://www.cudy.com/download

4. След приключване на инсталацията, в долния десен ъгъл на лентата на задачите се появява [REALTEK Client Management Software III ], което показва, че инсталацията е успешна.

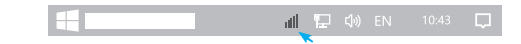

### Свържете се с Wi-Fi

1. Щракнете двукратно върху " 🎡 " REALTEK USB Wireless LAN Utility.

2. Щракнете върху горното меню "Available Network", изберете SSID на безжичната мрежа, към която искате да се свържете.

| REALTEK USB               | Wireles                       | s LAN U1 | tility     |  |  |
|---------------------------|-------------------------------|----------|------------|--|--|
| Refresh(R) Mo             | de(M) A                       | About(A) |            |  |  |
| MyComputer<br>Realtek RTL | General) Profile Available N- |          |            |  |  |
|                           | SSID                          | Channel  | Encryption |  |  |
|                           | XXXX                          | 4        | AES        |  |  |
|                           | XXXX                          | 12       | AES        |  |  |
|                           |                               | Refr     | esh        |  |  |

| e Network (Status) Statistics | ]      |
|-------------------------------|--------|
| on Network Authentication     | Signal |
| WPA PSK                       | 100%   |
| WPA PSK                       | 50%    |
| Add to Profile                |        |

3. Въведете мрежовия ключ, потвърдете мрежовия ключ. щракнете върху "ОК", както е показано по-долу:

| vireless Network Properties:                                                 |  |
|------------------------------------------------------------------------------|--|
| Profile Name: XXXX                                                           |  |
| Wireless network security<br>This network requires a key for the following : |  |
| Network Authentication : WPA2-PSK                                            |  |
| Data encryption: AES                                                         |  |
| Network key:<br>************************************                         |  |
| ***********                                                                  |  |
| OK Cancel                                                                    |  |

4. След като връзката е успешна, силата на сигнала и качеството на връзката ще бъдат показани, както следва:

| REALTEK US                | SB Wireless LAN Utility                                                                                                    |             |
|---------------------------|----------------------------------------------------------------------------------------------------|-------------|
| Refresh(R)                | Node(M) About(A)                                                                                                    |             |
| MyComputer<br>Realtek RTL | General Profile Available Network Status Stat<br>Status: Associated<br>Speed: Tx:150Mbps Rx:300Mbps<br>Type: Infrastructure<br>Encryption: AES<br>SSID: XXXX<br>Signal Strength:<br>Link Quality:<br>ReNewIP | 98%<br>100% |

#### ЕС декларация за съответствие

#### Cudy декларира, че устройството отговаря на всички съответни изисквания и разпоредби на директивите 2014/30 / ЕС, 2014/35 / ЕС, 2009/125 EO и 2011/65 / EC.

Пълната декларация за съответствие на ЕС е достъпна на http://www.cudv.com/ce. изисквания и разпоредби на директиви 2014/30 / EC, 2014/35 EC, 2009/125 / EO и 2011/65 / EC. Пълната декларация за съответствие на ЕС е достъпна на http://www.cudv.com/ce.

Съгласно Директивата на ЕС за отпадъци от електрическо и електронно оборудване (WEEE -2012/19 / EU), този продукт не трябва да се изхвърля като обикновен битови отпадъци. Вместо това те трябва да бъдат върнати на мястото на закупуване или отнесени до обшествен събирателен пункт за рециклируеми отпадъци. Като се уверите, че този продукт се изхвърля правилно, вие ще помогнете за предотвратяване на потенциални отрицателни последици за околната среда и човешкото здраве, които в противен случай биха могли да бъдат причинени от неправилно изхвърляне на този продукт. За повече информация. моля, свържете се с местните власти или с най-близкия пункт за събиране. Неправилното изхвърляне на този вид отпадъци може да доведе до санкции съгласно националните разпоредби.

WEEE

R

/**\_\_\_\_\_** 

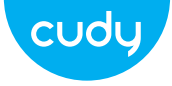

## Instalacia sterownika

1. Włóż adapter USB bezpośrednio do portu USB komputera.

3. Otwórz folder sterownika i kliknij dwukrotnie plik instalacyjny [Setup.exe 🕙 ].

http://www.cudy.com/download

4. Po zakończeniu instalacji, w prawym dolnym rogu paska zadań, pojawi sie [REALTEK Client Management Software III], wskazując, że instalacja się powiodła.

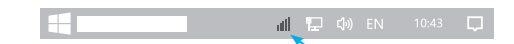

Połącz się z Wi-Fi

1. Dwukrotnie kliknij narzędzie 🎉 REALTEK USB Wireless LAN Utility.

2. Kliknij w górnym menu "Dostępna sieć", wybierz SSID sieci bezprzewodowej, z która chcesz się połaczyć.

| Refresh(R) Mo             | de(M) A                                                                           | About(A) | 1   |          |      |
|---------------------------|-----------------------------------------------------------------------------------|----------|-----|----------|------|
| MyComputer<br>Realtek RTL | General) (Profile Available Network (Status) (Statistics)<br>Available Network(S) |          |     |          |      |
|                           | XXXX                                                                              | 4        | AES | WPA PSK  | 100% |
|                           | ~~~~                                                                              | 12       | AEC | W/DA DCK | E0%  |

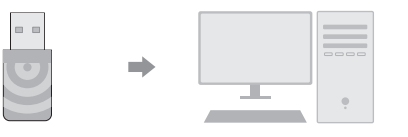

2. Włóż dysk CD do napędu komputera.

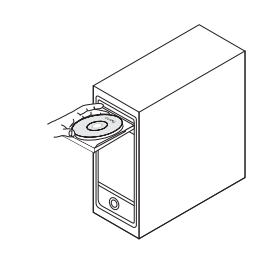

Driver & Manual: www.cudy.com/download Email: support@cudy.com

# przewodnik szybkiej instalacji

Polski

3. Wprowadź klucz sieciowy, potwierdź klucz sieciowy, kliknij "OK", jak pokazano poniżej:

| Profile Name: XXXX                                                           |   |
|------------------------------------------------------------------------------|---|
| Wireless network security<br>This network requires a key for the following : |   |
| Network Authentication : WPA2-PSK                                            | ] |
| Data encryption : AES                                                        | ] |
| Network key:<br>***********<br>Confirm network key:<br>********              |   |
| OK Cancel                                                                    |   |

| 4. Po pomyślnym nawiązaniu połączenia siła sygnału i |  |
|------------------------------------------------------|--|
| jakość połączenia zostaną wyświetlone jak poniżej:   |  |

| REALTEK US                | SB Wireless LAN Utility                                                                                                    |
|---------------------------|----------------------------------------------------------------------------------------------------|
| Refresh(R)                | Node(M) About(A)                                                                                                    |
| MyComputer<br>Realtek RTL | General Profile Available Network Status Statistics Status: Associated Speed: Tx:150Mbps Rx:300Mbps Type: Infrastructure Encryption: AES SSID: XXXX Signal Strength: |

#### Deklaracja zgodności UE

Cudy oświadcza, że urzadzenie jest zgodne ze wszystkimi odpowiednimi wymaganiami i postanowieniami dyrektyw 2014/30/UE, 2014/35/UE, 2009/125/WE i 2011/65/UE.

Pełna deklaracja zgodności UE jest dostępna pod adresem http://www.cudy.com/ce. wymagania i postanowienia dyrektyw 2014/30/UE, 2014/35/UE, 2009/125/WE i 2011/65/UE. Pełna deklaracja zgodności UE jest dostępna pod adresem http://www.cudy.com/ce.

### WEEE

V

∕⊷∕∖ 

Zgodnie z Dyrektywą UE w sprawie zużytego sprzętu elektrycznego i elektronicznego (WEEE - 2012/19/UE), tego produktu nie należy wyrzucać jak zwykłych odpadów domowych.

Zamiast tego należy je zwrócić do miejsca zakupu lub przekazać do publicznego punktu zbiórki odpadów nadajacych sie do recyklingu. Zapewnienie prawidłowej utylizacji tego produktu pomoże zapobiec potencjalnym negatywnym skutkom dla środowiska i zdrowia ludzkiego, które w przeciwnym razie mogłyby być spowodowane niewłaściwa utylizacja tego produktu. Aby uzyskać więcej informacji, skontaktuj się z lokalnymi władzami lub najbliższym punktem zbiórki. Niewłaściwa utylizacja tego typu odpadów może prowadzić do sankcji wynikających z przepisów krajowych.

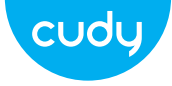

### Instalace ovladače

1. Vložte prosím USB adaptér přímo do USB portu počítače.

3. Otevřete složku ovladače a dvakrát klikněte na instalační soubor [Setup.exe 🛃 ].

http://www.cudy.com/download

4. Po dokončení instalace se v pravém dolním rohu hlavního panelu zobrazí [REALTEK Client Management Software což znamená, že instalace byla úspěšná.

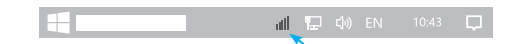

Připojte se k Wi-Fi

1. Poklepejte na " 🙀 " REALTEK USB Wireless LAN Utility.

2. Klikněte na horní nabídku "Dostupná síť", vyberte SSID bezdrátové sítě, ke které se chcete připojit.

REALTEK USB Wireless LAN Utility Refresh(R) Mode(M) About(A) MyComputer Realtek RTL General Profile Available N Available Network(S) SSID Channel Encryptic XXXX 4 AES XXXX 12 AES \_\_\_\_\_ Refresh

Průvodce rychlou instalací

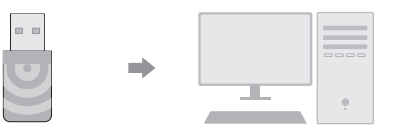

2. Vložte CD do jednotky počítače.

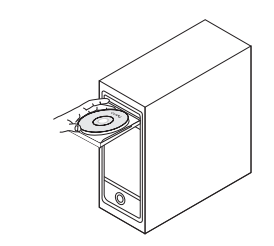

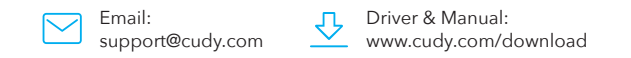

| eles           | s LAN U1                 | tility                |                          |        |
|----------------|--------------------------|-----------------------|--------------------------|--------|
| M) A           | About(A)                 |                       |                          |        |
| enera<br>ailab | l) Profile<br>le Network | ) Available Ne<br>(S) | etwork Status Statistics | )      |
| SID            | Channel                  | Encryption            | Network Authentication   | Signal |
| xxx            | 4                        | AES                   | WPA PSK                  | 100%   |
| xxx            | 12                       | AES                   | WPA PSK                  | 50%    |
|                | Refr                     | esh                   | Add to Profile           |        |

3. Zadejte síťový klíč, potvrďte síťový klíč a klikněte na "OK", jak je znázorněno níže:

| Vireless Network Properties:                                                 |  |
|------------------------------------------------------------------------------|--|
| Profile Name: XXXX                                                           |  |
| Wireless network security<br>This network requires a key for the following : |  |
| Network Authentication: WPA2-PSK                                             |  |
| Data encryption : AES                                                        |  |
| Network key:<br>*************<br>Confirm network key:                        |  |
| *************                                                                |  |
| OK Cancel                                                                    |  |

4. Po úspěšném připojení se síla signálu a kvalita spojení zobrazí níže:

| REALTEK US                | SB Wireless LAN Utility                                                                                                    |             |
|---------------------------|----------------------------------------------------------------------------------------------------|-------------|
| Refresh(R) N              | Mode(M) About(A)                                                                                                    |             |
| MyComputer<br>Realtek RTL | General Profile (Available Network) Status (Status<br>Status: Associated<br>Speed: Tx:150Mbps Rx:300Mbps<br>Type: Infrastructure<br>Encryption: AES<br>SSID: XXXX<br>Signal Strength:<br>Link Quality:<br>ReNewIP | 98%<br>100% |

### EU prohlášení o shodě

Cudy prohlašuje, že zařízení vyhovuje všem příslušným požadavkům a ustanovením směrnic 2014/30 / EU, 2014/35 / EU, 2009/125 / EC a 2011/65

Úplné EU prohlášení o shodě je k dispozici na http://www.cudv.com/ce. požadavky a ustanovení směrnic 2014/30 / EU, 2014/35 / EU, 2009/125 / ES a 2011/65 / EU. Úplné EU prohlášení o shodě je k dispozici na http://www.cudy.com/ce.

Podle směrnice EU o odpadních elektrických a elektronických zařízeních (WEEE - 2012/19 / EU) by tento produkt neměl být likvidován jako běžný domovní

WEEE

R

 $/ - \delta$ 

Místo toho by měly být vráceny na místo nákupu nebo odvezeny do veřejné sběrny recyklovatelného odpadu. Zajištěním správné likvidace tohoto produktu pomůžete předcházet potenciálním negativním dopadům na životní prostředí a lidské zdraví, které by jinak mohly být způsobeny nesprávnou likvidací tohoto produktu. Další informace vám poskytne místní úřad nebo nejbližší sběrné místo. Nesprávná likvidace tohoto druhu odpadu může vést k sankcím vyplývajícím z národních předpisů.

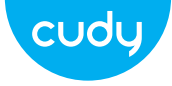

# Instalacija drajvera

1. Umetnite USB adapter izravno u USB priključak računala.

3. Otvorite mapu upravljačkog programa i dvaput kliknite instalacijsku datoteku [Setup.exe 🗳 ].

http://www.cudy.com/download

4. Nakon dovršetka instalacije, u donjem desnom kutu programske trake, pojavljuje se [REALTEK Client Management Software ], što označava da je instalacija uspjela.

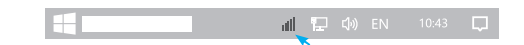

Povežite se na Wi-Fi

1. Dvaput kliknite " 🦓 " REALTEK USB Wireless LAN Utility.

2. Kliknite na gornji izbornik "Dostupna mreža", odaberite SSID bežične mreže na koju se želite spojiti.

REALTEK USB Wireless LAN Utility Refresh(R) Mode(M) About(A) MyComputer Realtek RTL General Profile Available N Available Network(S) SSID Channel Encryption XXXX 4 AES XXXX 12 AES Refresh

-

2. Stavite CD u pogon računala.

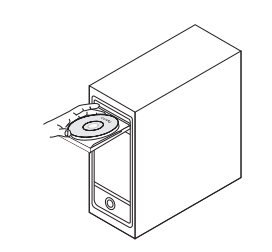

Driver & Manual: www.cudy.com/download Email: support@cudy.com

Vodič za brzu instalaciju

hrvatski

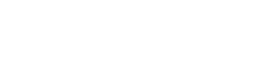

| eles           | is LAN U1                | tility                |                         |        |
|----------------|--------------------------|-----------------------|-------------------------|--------|
| M) /           | About(A)                 |                       |                         |        |
| enera<br>ailab | l) Profile<br>le Network | ) Available Ne<br>(S) | twork Status Statistics | )      |
| SID            | Channel                  | Encryption            | Network Authentication  | Signal |
| xxx            | 4                        | AES                   | WPA PSK                 | 100%   |
| xxx            | 12                       | AES                   | WPA PSK                 | 50%    |
|                | Refr                     | esh                   | Add to Profile          |        |

3.Unesite mrežni ključ, potvrdite mrežni ključ, kliknite "U redu" kao što je prikazano u nastavku:

| Profile Name: XXXX                                                  |           |
|---------------------------------------------------------------------|-----------|
| Wireless network security<br>This network requires a key for the fo | ollowing: |
| Network Authentication :                                            | WPA2-PSK  |
| Data encryption :                                                   | AES       |
| Network key:<br>******                                              |           |
| Confirm network key:<br>*****                                       |           |
| OK                                                                  | Cancel    |

4. Nakon što je veza uspješna, jačina signala i kvaliteta veze bit će prikazani na sljedeći način:

| REALTEK US                | SB Wireless LAN Utility                                                                                                    |             |
|---------------------------|----------------------------------------------------------------------------------------------------|-------------|
| Refresh(R) N              | Mode(M) About(A)                                                                                                    |             |
| MyComputer<br>Realtek RTL | General Profile Available Network Status Stat<br>Status: Associated<br>Speed: Tx:150Mbps Rx:300Mbps<br>Type: Infrastructure<br>Encryption: AES<br>SSID: XXXX<br>Signal Strength:<br>Link Quality:<br>ReNewIP | 98%<br>100% |

#### EU izjava o sukladnosti

Cudy izjavljuje da je uređaj u skladu sa svim relevantnim zahtievima i odredbama direktiva 2014/30 / EU, 2014/35 / EU, 2009/125 / EC i 2011/65 / EU. Cijela EU izjava o sukladnosti dostupna je na http://www.cudv.com/ce. zahtievima i odredbama Direktiva 2014/30 / EU. 2014/35 / EU. 2009/125 / EC i 2011/65 / EU. Cijela EU izjava o sukladnosti dostupna je na http://www.cudy.com/ce.

Prema Direktivi EU o otpadnoi električnoi i elektroničkoj opremi (WEEE - 2012/19 / EU), ovaj se proizvod ne smije odlagati kao uobičajeni kućni otpad. Umjesto toga, treba ih vratiti na mjesto kupnje ili odnijeti na iavno sabirno miesto za recikliranje otpada. Pravilnim odlaganiem ovog proizvoda pomoći ćete u sprječavanju potencijalnih negativnih posljedica za okoliš i zdravlje ljudi, koje bi inače mogle biti uzrokovane neodgovarajućim zbrinjavanjem ovog proizvoda Za više informacija obratite se lokalnim vlastima ili najbližem sabirnom mjestu. Nepravilno odlaganie ove vrste otpada može dovesti do sankcija koje proizlaze iz nacionalnih propisa.

WEEE

V

 $\Lambda_{-0}$ 

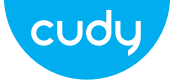

## Ghid de Instalare Rapida

romana

### Instalare driver

1. Vă rugăm să introduceți adaptorul USB direct în portul USB al computerului.

> -

2. Introduceti CD-ul în unitatea computerului.

Driver & Manual: www.cudy.com/download Email: support@cudy.com

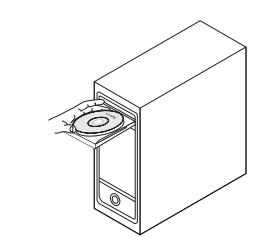

3. Deschideti folderul driver si faceti dublu clic pe fisierul de instalare [Setup.exe 🗳 ].

4. După finalizarea instalării, în coltul din dreapta jos al barei de activități, apare [REALTEK Client Management Software ]] indicând că instalarea a reusit.

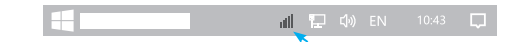

Conectati-vă la Wi-Fi

1. Faceți dublu clic pe " 竊 " REALTEK USB Wireless LAN Utility.

2. Faceți clic pe meniul de sus "Rețea disponibilă", selectați SSID-ul retelei wireless la care doriti să vă conectati.

| REALTEK USB               | W   | /ireles           | s LAN U1                 | tility            |
|---------------------------|-----|-------------------|--------------------------|-------------------|
| Refresh(R) Mo             | d   | e(M) A            | About(A)                 |                   |
| MyComputer<br>Realtek RTL | 0   | Genera<br>Availab | l) Profile<br>le Network | ) Availabl<br>(S) |
|                           |     | SSID              | Channel                  | Encrypt           |
|                           |     | XXXX              | 4                        | AES               |
|                           |     | XXXX              | 12                       | AES               |
|                           | l ' | _                 |                          |                   |
|                           |     | [                 | Refr                     | esh               |

(

| able Ne | twork Status Statistics | )      |
|---------|-------------------------|--------|
| ption   | Network Authentication  | Signal |
| S       | WPA PSK                 | 100%   |
| S       | WPA PSK                 | 50%    |
|         |                         |        |
|         | Add to Profile          |        |

3. Introduceți cheia de rețea, confirmați cheia de retea, faceti clic pe "OK", după cum se arată mai jos:

| Profile Name: XXXX                              |  |
|-------------------------------------------------|--|
| Wireless network security                       |  |
| This network requires a key for the following : |  |
| Network Authentication : WPA2-PSK               |  |
| Data encryption : AES                           |  |
| Network key:                                    |  |
| ****                                            |  |
| Confirm network key:                            |  |
| *****                                           |  |
|                                                 |  |
|                                                 |  |

4. După ce conexiunea a reușit, puterea semnalului și calitatea conexiunii vor fi afișate după cum urmează:

| REALTEK US                | SB Wireless LAN Utility                                                                                                    |             |
|---------------------------|----------------------------------------------------------------------------------------------------|-------------|
| Refresh(R) N              | Mode(M) About(A)                                                                                                    |             |
| MyComputer<br>Realtek RTL | General Profile Available Network Status Stat<br>Status: Associated<br>Speed: Tx:150Mbps Rx:300Mbps<br>Type: Infrastructure<br>Encryption: AES<br>SSID: XXXX<br>Signal Strength:<br>Link Quality:<br>ReNewIP | 98%<br>100% |

#### Declarație UE de conformitate

### prevederile relevante ale Directivelor 2014/30/UE. 2014/35/UE, 2009/125/EC si 2011/65/UE. Declaratia de conformitate UE completă este disponibilă la http://www.cudv.com/ce. cerintele s prevederile Directivelor 2014/30 / UE, 2014/35 / UE 2009/125 / CE si 2011/65 / UE. Declaratia de conformitate UÉ completă este disponibilă la http://www.cudy.com/ce.

Cudv declară că dispozitivul respectă toate cerintele si

Conform Directivei UE privind deseurile de echipamente electrice si electronice (WEEE - 2012/19 / UE), acest produs nu trebuie aruncat ca deseuri menajere normale. În schimb, acestea ar trebui returnate la locul de cumpărare sau duse la un punct public de colectare pentru reciclarea deseurilor. Eliminarea corespunzătoare a acestui produs va ajuta la prevenirea potentialelor consecinte negative asupra mediului si sănătății umane, care altfel ar putea fi cauzate de manipularea necorespunzătoare a deseurilor a acestui produs. Contactati autoritătile locale sau cel mai apropiat punct de colectare pentru mai multe informatii. Eliminarea necorespunzătoare a acestui tip de deseuri poate duce la sanctiuni care decurg din reglementările nationale.

WEEE

V

∕⊷∕∖ 

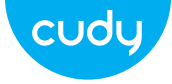

## Инсталација драјвера

1. Уметните УСБ адаптер директно у УСБ порт рачунара.

3. Отворите фасциклу драјвера и двапут кликните на инсталациону датотеку [Сетуп.еке 🕙 ].

http://www.cudy.com/download

4. Након завршетка инсталације, у доњем десном углу траке задатака, појављује се ГРЕАЛТЕК Цлиент Манагемент Софтваре што означава да је инсталација успела.

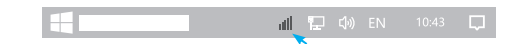

Повежите се на Ви-Фи

1. Двапут кликните на " 💐 " РЕАЛТЕК УСБ Вирелесс ЛАН Утилити.

2. Кликните на горњи мени "Доступна мрежа", изаберите ССИД бежичне мреже на коју желите да се повежете.

REALTEK USB Wireless LAN Utility Refresh(R) Mode(M) About(A) MyComputer Realtek RTL General Profile Available N Available Network(S) SSID Channel Encryption XXXX 4 AES XXXX 12 AES \_\_\_\_\_

-

2. Ставите ЦД у драјв рачунара.

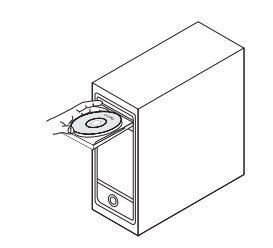

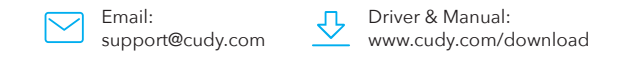

Водич за брзу инсталацију

српски

| reles           | is LAN U1                | tility                |                          |        |
|-----------------|--------------------------|-----------------------|--------------------------|--------|
| (M) /           | About(A)                 |                       |                          |        |
| enera<br>/ailab | l) Profile<br>le Network | ) Available Ne<br>(S) | etwork Status Statistics | )      |
| SID             | Channel                  | Encryption            | Network Authentication   | Signal |
| (XXX            | 4                        | AES                   | WPA PSK                  | 100%   |
| xxx             | 12                       | AES                   | WPA PSK                  | 50%    |
|                 | Refr                     | esh                   | Add to Profile           |        |

3. Унесите мрежни кључ, потврдите мрежни кључ, кликните на "ОК" као што је приказано испод:

| Profile Name: XXXX                              |  |
|-------------------------------------------------|--|
| Wireless network security                       |  |
| This network requires a key for the following : |  |
| Network Authentication: WPA2-PSK                |  |
| Data encryption : AES                           |  |
| Network key:                                    |  |
| *****                                           |  |
| Confirm network key:                            |  |
| ****                                            |  |
|                                                 |  |
| OK Cancel                                       |  |
|                                                 |  |

| 4. Након што је веза успешна, јачина сигнала и квалитет |
|---------------------------------------------------------|
| везе биће приказани на следећи начин:                   |

| REALTEK US                | B Wireless LAN Utility                                                                                                    |
|---------------------------|----------------------------------------------------------------------------------------------------|
| Refresh(R) N              | Node(M) About(A)                                                                                                    |
| MyComputer<br>Realtek RTL | General Profile Available Network Status Status: Associated<br>Speed: Tx:150Mbps Rx:300Mbps<br>Type: Infrastructure<br>Encryption: AES<br>SSID: XXXX<br>Signal Strength: 98%<br>Link Quality: 100% |

#### ЕУ Декларација о усаглашености

#### WEEE

R

 $/ - \delta$ 

Цуди изјављује да је овај уређај усклађен са свим релевантним захтевима и одредбама директива 2014/30 / ЕУ, 2014/35 / ЕУ, 2009/125 / ЕЦ и 2011/65 /

Потпуна ЕУ декларација о усклађености доступна іе на хттп://ввв.цуди.цом/це. захтевима и одредбама Директива 2014/30 / ЕУ, 2014/35 / ЕУ, 2009/125 / ЕЦ и 2011/65 / ЕУ. Потпуна ЕУ декларација о усклађености доступна је на хттп://ввв.цуди.цом/це.

Према Директиви ЕУ о отпадној електричној и електронској опреми (ВЕЕЕ - 2012/19 / ЕУ), овај производ се не сме одлагати као уобичајени кућни отпад

Уместо тога, треба их вратити на место куповине или однети на јавно место за прикупљање отпада. Правилно одлагање овог производа ће помоћи у спречавању потенцијалних штетних утицаја на животну средину и здравље људи, који би иначе могли бити узроковани неправилним руковањем овим производом. Обратите се локалним властима или најближем сабирном месту за више информација. Неправилно одлагање ове врсте отпада може довести до казни које произилазе из националних прописа.

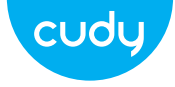

## Inštalácia ovládača

1. Vložte USB adaptér priamo do USB portu počítača.

## Sprievodca rýchlou inštaláciou

slovenčina

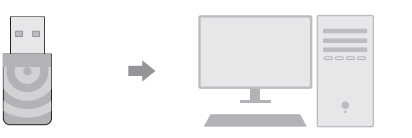

2. Vložte CD do jednotky počítača.

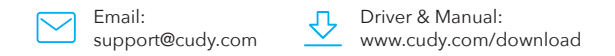

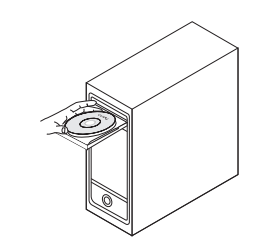

3. Otvorte priečinok ovládača a dvakrát kliknite na inštalačný súbor [Setup.exe 🗳 ].

4. Po dokončení inštalácie sa v pravom dolnom rohu panela úloh zobrazí [REALTEK Client Management Software 11] ], čo znamená, že inštalácia bola úspešná.

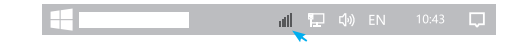

Pripojte sa k sieti Wi-Fi

1. Dvakrát kliknite na " 🖓 " REALTEK USB Wireless LAN Utility.

2. Kliknite na hornú ponuku "Dostupná siet", vyberte SSID bezdrôtovej siete, ku ktorej sa chcete pripojiť.

| REALTEK USB               | V | lireles           | s LAN U1                 | tility           |
|---------------------------|---|-------------------|--------------------------|------------------|
| Refresh(R) Mo             | d | e(M) A            | About(A)                 |                  |
| MyComputer<br>Realtek RTL | ( | Genera<br>Availab | l) Profile<br>le Network | ) Availab<br>(S) |
|                           |   | SSID              | Channel                  | Encryp           |
|                           |   | XXXX              | 4                        | AES              |
|                           |   | XXXX              | 12                       | AES              |
|                           |   | _                 |                          |                  |
|                           |   |                   | Refr                     | esh              |

| N Ut          | ility        |                          |        |
|---------------|--------------|--------------------------|--------|
| ıt(A)         |              |                          |        |
| ofile<br>work | Available Ne | etwork Status Statistics | )      |
| nnel          | Encryption   | Network Authentication   | Signal |
|               | AES          | WPA PSK                  | 100%   |
| 2             | AES          | WPA PSK                  | 50%    |
|               |              |                          |        |
| Refre         | esh          | Add to Profile           |        |
|               |              |                          |        |

 Zadajte sieťový kľúč, potvrďte sieťový kľúč a kliknite na "OK", ako je uvedené nižšie:

| Profile Name                 | e: XXXX                             |                |  |
|------------------------------|-------------------------------------|----------------|--|
| Wireless net<br>This network | work security<br>requires a key for | the following: |  |
| Ne                           | etwork Authenticat                  | ion: WPA2-PSK  |  |
|                              | Data encrypt                        | ion: AES       |  |
| Network key:                 |                                     |                |  |
| Confirm netw                 | vork key:                           |                |  |
|                              |                                     |                |  |

| 4. Po úspešnom pripojení sa zobrazí sila signálu a kvalita |
|------------------------------------------------------------|
| spojenia, ako je uvedené nižšie:                           |

| REALTEK US                | SB Wireless LAN Utility                                                                                                    |             |
|---------------------------|----------------------------------------------------------------------------------------------------|-------------|
| Refresh(R)                | Mode(M) About(A)                                                                                                    |             |
| MyComputer<br>Realtek RTL | General (Profile) (Available Network) (Status) (Statist<br>Status: Associated<br>Speed: Tx:150Mbps Rx:300Mbps<br>Type: Infrastructure<br>Encryption: AES<br>SSID: XXXX<br>Signal Strength:<br>Link Quality:<br>ReNewIP | 98%<br>100% |

### Vyhlásenie o zhode EÚ

Cudi uvádza, že toto zariadenie spĺňa všetky príslušné požiadavky a ustanovenia smerníc 2014/30 / EU, 2014/35 / EU, 2009/125 / EC a 2011/65 / EU. Úplné prehlásenie o zhode EÚ je k dispozícii na http://www.cudi.com/ce. požiadavky a ustanovenia smerníc 2014/30 / EÚ, 2014/35 / EÚ, 2009/125 / ES a 2011/65 / EÚ. Úplné prehlásenie o zhode EÚ je k dispozícii na http://www.cudi.com/ce. Podľa smernice EÚ o odpade z elektrických a elektronických zariadení (VEEE - 2012/19 / EÚ) sa tento produkt nesmie likvidovať ako bežný domový odpad. Namiesto toho by sa mali vrátiť na miesto nákupu alebo odniesť na verejné miesto na zber odpadu. Správna likvidácia tohto produktu pomôže predchádzať potenciálnym nepriaznivým účinkom na životné prostredie a ľudské zdravie, ktoré by inak mohli byť spôsobené nesprávnou manipuláciou s týmto produktom. Ďalšie informácie získate od miestnych úradov alebo najbližšieho zberného miesta. Nesprávna likvidácia tohto druhu odpadu môže viesť k sankciám vyplývajúcim z národných predpisov.

WEEE

R

∕**₋**&

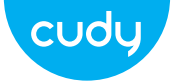

# Οδηγός γρήγορης εγκατάστασης

Ελληνικά

### Εγκατάσταση προγράμματος οδήγησης

1. Εισαγάγετε τον προσαρμογέα USB απευθείας στη θύρα USB του υπολογιστή.

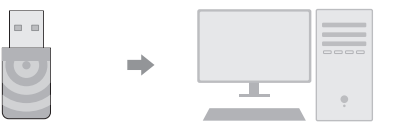

2. Τοποθετήστε το CD στη μονάδα δίσκου του υπολογιστή.

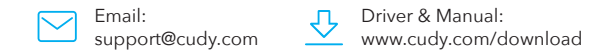

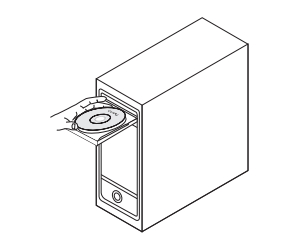

Συνδεθείτε σε Wi-Fi

3. Ανοίξτε το φάκελο του προγράμματος οδήγησης και κάντε διπλό κλικ στο αρχείο εγκατάστασης [Setup.exe 🗷 ].

✤ http://www.cudy.com/download

4. Μετά την ολοκλήρωση της εγκατάστασης, στην κάτω δεξιά νωνία της γραμμής εργασιών, εμφανίζεται το [REALTEK Client Management Software ήταν επιτυχής.

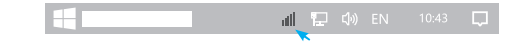

1. Κάντε διπλό κλικ στο " 🔯 " REALTEK USB Wireless LAN Utility.

2. Κάντε κλικ στο επάνω μενού "Διαθέσιμο δίκτυο", επιλέξτε το SSID ασύρματου δικτύου στο οποίο θέλετε να συνδεθείτε.

| REALTEK USB               | EALTEK USB Wireless LAN Utility |                   |                          |                  |  |  |  |
|---------------------------|---------------------------------|-------------------|--------------------------|------------------|--|--|--|
| Refresh(R) Mo             | d                               | e(M) A            | About(A)                 | )                |  |  |  |
| MyComputer<br>Realtek RTL | (                               | Genera<br>Availab | l) Profile<br>le Network | ) Availab<br>(S) |  |  |  |
|                           |                                 | SSID              | Channel                  | Encryp           |  |  |  |
|                           |                                 | XXXX              | 4                        | AES              |  |  |  |
|                           |                                 | XXXX              | 12                       | AES              |  |  |  |
|                           |                                 | _                 |                          |                  |  |  |  |
|                           |                                 |                   | Refr                     | esh              |  |  |  |

| Network Status Statistics | •      |
|---------------------------|--------|
| on Network Authentication | Signal |
| WPA PSK                   | 100%   |
| WPA PSK                   | 50%    |
| Add to Profile            |        |

 Εισανάνετε το κλειδί δικτύου, επιβεβαιώστε το κλειδί δικτύου. κάντε κλικ στο "ΟΚ" όπως φαίνεται παρακάτω:

| Wireless network security<br>This network requires a key for the following:<br>Network Authentication: WPA2-PSK<br>Data encryption: AES<br>Network key:<br>************************************ | Profile Name: XXXX                                                           |
|----------------------------------------------------------------------------------------------------|------------------------------------------------------------------------------|
| Network Authentication : WPA2-PSK<br>Data encryption : AES<br>Network key :<br>************************************                                                                             | Wireless network security<br>This network requires a key for the following : |
| Data encryption: AES Vetwork key: Confirm network key:                                                                                                    | Network Authentication : WPA2-PSK                                            |
| Vetwork key:                                                                                                    | Data encryption : AES                                                        |
|                                                                                                    | Network key:<br>**********<br>Confirm network key:<br>*******                |

4. Αφού η σύνδεση είναι επιτυχής, η ισχύς του σήματος και η ποιότητα του συνδέσμου θα εμφανιστούν ως εξής:

| REALTEK US                | SB Wireless LAN Utility                                                                                                    |             |
|---------------------------|----------------------------------------------------------------------------------------------------|-------------|
| Refresh(R) N              | Node(M) About(A)                                                                                                    |             |
| MyComputer<br>Realtek RTL | General Profile (Available Network) Status (Status<br>Status: Associated<br>Speed: Tx:150Mbps Rx:300Mbps<br>Type: Infrastructure<br>Encryption: AES<br>SSID: XXXX<br>Signal Strength:<br>Link Quality:<br>ReNewIP | 98%<br>100% |

#### Δήλωση συμμόρφωσης ΕΕ

Η Cudi δηλώνει ότι αυτός ο εξοπλισμός συμμορφώνεται με όλες τις ισχύουσες απαιτήσεις και διατάξεις των Οδηγιών 2014/30 / ΕΕ, 2014/35 / ΕΕ, 2009/125 / EK και 2011/65 / EE. Η πλήρης Δήλωση Συμμόρφωσης ΕΕ είναι διαθέσιμη

στη διεύθυνση http://www.cudi.com/ce. απαιτήσεις και διατάξεις των Οδηγιών 2014/30 / ΕΕ, 2014/35 / ΕΕ, 2009/125 / ΕΚ και 2011/65 / ΕΕ. Η πλήρης Δήλωση Συμμόρφωσης ΕΕ είναι διαθέσιμη στη διεύθυνση http://www.cudi.com/ce.

WEEE

R

 $\Lambda_{-0}$ 

Podľa smernice EÚ o odpade z elektrických a elektronických zariadení (VEEE - 2012/19 / EÚ) sa tento produkt nesmie likvidovať ako bežný domový odpad. Namiesto toho by sa mali vrátiť na miesto nákupu alebo odniesť na vereiné miesto na zber odpadu. Správna likvidácia tohto produktu pomôže predchádzať potenciálnym nepriaznivým účinkom na životné prostredie a ľudské zdravie, ktoré by inak mohli byť spôsobené nesprávnou manipuláciou s týmto produktom. Ďalšie informácie získate od miestnych úradov alebo naibližšieho zberného miesta. Nesprávna likvidácia tohto druhu odpadu môže viesť k sankciám vyplývajúcim z národných predpisov.

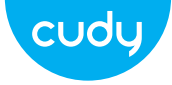

# Gyors telepítési útmutató

Magyai

## Illesztőprogram telepítése

1. Helyezze be az USB-adaptert közvetlenül a számítógép USB-portjába.

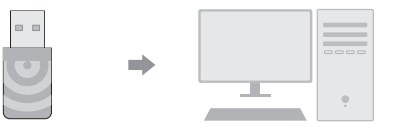

2. Helyezze be a CD-t a számítógép meghajtójába.

Driver & Manual: www.cudy.com/download Email: support@cudv.com

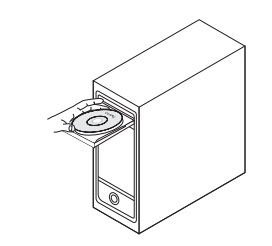

3. Nyissa meg az illesztőprogram mappáját, és kattintson duplán a telepítőfájlra [Setup.exe 🛃 ].

http://www.cudy.com/download

4. A telepítés befejezése után a tálca jobb alsó sarkában megjelenik a [REALTEK Client Management Software felirat, jelezve, hogy a telepítés sikeres volt.

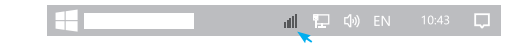

Csatlakozzon Wi-Fi-hez

1. Kattintson duplán a "🕸" REALTEK USB Wireless LAN Utility elemre.

2. Kattintson az "Elérhető hálózat" felső menüre, válassza ki a vezeték nélküli hálózat SSID azonosítóját, amelyhez csatlakozni szeretne.

| REALTEK USB Wireless LAN Utility |                   |                                                                                    |     |                |        |  |  |
|----------------------------------|-------------------|------------------------------------------------------------------------------------|-----|----------------|--------|--|--|
| Refresh(R) Mode(M) About(A)      |                   |                                                                                    |     |                |        |  |  |
| MyComputer<br>Realtek RTL        | Genera<br>Availab | General) (Profile) Available Network (Status) (Statistics)<br>Available Network(S) |     |                |        |  |  |
|                                  | SSID<br>XXXX      | Channel                                                                            | AFS | WPA PSK        | Signal |  |  |
|                                  | XXXX              | 12                                                                                 | AES | WPA PSK        | 50%    |  |  |
|                                  |                   | Refresh                                                                            |     | Add to Profile |        |  |  |

3. Adja meg a hálózati kulcsot, erősítse meg a hálózati kulcsot, majd kattintson az "OK" gombra az alábbiak szerint:

| Wireless network security This network requires a key for the following: Network Authentication: WPA2-PSK Data encryption: AES Network key: |
|----------------------------------------------------------------------------------------------------|
| Network Authentication : WPA2-PSK Data encryption : AES Network key : ******                                                                |
| Data encryption : AES                                                                                                    |
| Network key:                                                                                                    |
|                                                                                                    |
| Confirm network key:<br>**********                                                                                                    |

4. Sikeres csatlakozás után a jelerősség és a kapcsolat minősége az alábbiak szerint jelenik meg:

| REALTEK US                | SB Wireless LAN Utility                                                                                                    |             |
|---------------------------|----------------------------------------------------------------------------------------------------|-------------|
| Refresh(R) N              | Node(M) About(A)                                                                                                    |             |
| MyComputer<br>Realtek RTL | General Profile (Available Network) Status (Status<br>Status: Associated<br>Speed: Tx:150Mbps Rx:300Mbps<br>Type: Infrastructure<br>Encryption: AES<br>SSID: XXXX<br>Signal Strength:<br>Link Quality:<br>ReNewIP | 98%<br>100% |

#### EU megfelelőségi nyilatkozat

A Cudi kijelenti, hogy ez a berendezés megfelel a 2014/30/EU, 2014/35/EU, 2009/125/EC és 2011/65/EU irányelvek összes vonatkozó követelménvének és rendelkezésének.

A teljes EU-megfelelőségi nyilatkozat a http://www.cu di.com/ce címen érhető el. a 2014/30/EU. 2014/35/EU. 2009/125/EC és 2011/65/EU irányelvek követelményei és rendelkezései A teljes EU-megfelelőségi nyilatkozat a http://www.cudi.com/ce címen érhető el.

Az EU elektromos és elektronikus berendezések hulladékairól szóló iránvelve (VEEE - 2012/19 / EU) értelmében ezt a terméket nem szabad a normál háztartási hulladékkal együtt kidobni. Ehelyett vissza kell vinni a vásárlás helyére, vagy el kell vinni egy nyilvános hulladékgyűitő helyre. A termék megfelelő ártalmatlanítása segít megelőzni a körnvezetre és az emberi egészségre gyakorolt lehetséges negatív következményeket, amelyeket egyébként a termék nem megfelelő hulladékkezelése okozhatna. További információért fordulion a helvi hatóságokhoz vagy a legközelebbi gyűjtőhelyhez. Az ilven típusú hulladékok szakszerűtlen ártalmatlanítása a nemzeti szabálvozás szerint szankciókat vonhat maga utár

WEEE

V

∕⊷∕∖